Klicken Sie den Ordner mit einem Rechtsklick an.

Es öffnet sich ein Menü. Klicken Sie bitte auf Signieren und Verschlüsseln.

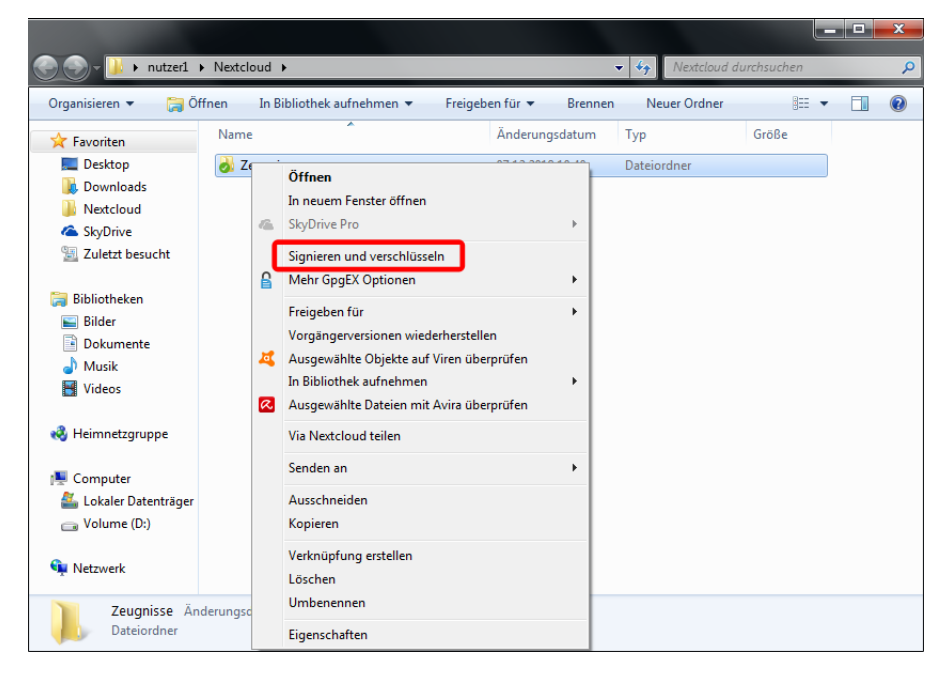

Es öffnet sich ein neues Fenster. Lassen Sie bitte die Häkchen unter Signieren als, Für mich verschlüsseln und Für andere verschlüsseln angewählt. Verändern Sie diese bitte nicht.

Klicken Sie danach bitte auf Signieren/Verschlüsseln.

| Dateien archivieren und sig        | gnieren/verschlüsseln - Kleopatra                                                               |
|------------------------------------|-------------------------------------------------------------------------------------------------|
| Dateien signieren/                 | verschlüsseln                                                                                   |
| Authentizität sicherstellen (signi | ieren)                                                                                          |
| Signieren als:                     | 🐼 Melanie Fritsche <melanie.fritsche@bildung-lsa.de> (begla 💌</melanie.fritsche@bildung-lsa.de> |
| Verschlüsseln                      |                                                                                                 |
| Für mich verschlüsseln:            | 🖉 Melanie Fritsche <melanie.fritsche@bildung-lsa.de> (begla 🔻</melanie.fritsche@bildung-lsa.de> |
| 📝 Für andere verschlüsseln:        | 🙎 Bitte geben Sie einen Namen oder eine E-Mail-Adress                                           |
| Mit Passwort verschlüsseln.        | Jeder, dem Sie das Passwort mitteilen, kann die Daten lesen.                                    |
| Ausgabe                            |                                                                                                 |
| C:/Users/nutzer1/Ne                | extdoud/Zeugnisse.tar.gpg                                                                       |
|                                    | Signieren / Verschlüsseln Abbrechen                                                             |

Der Ordner wird verschlüsselt. Sie müssen jetzt Ihr Passphrase eingeben. Klicken Sie danach auf **OK**.

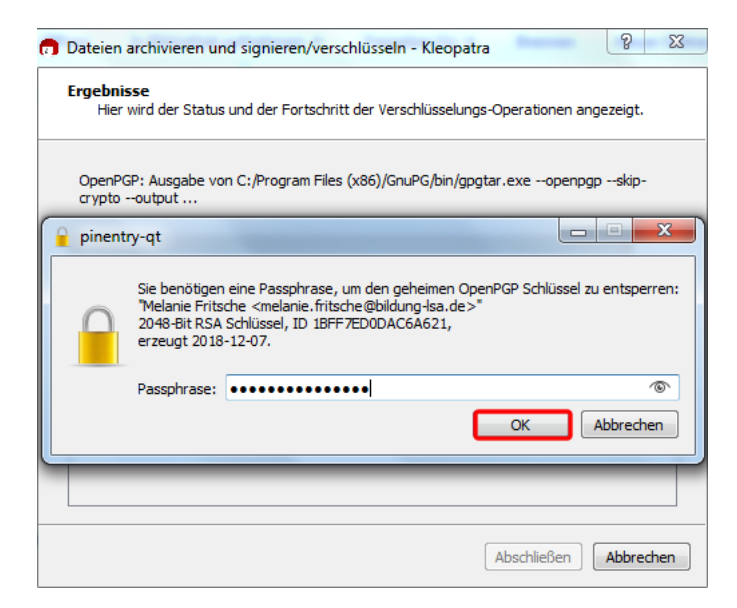

Wenn alles erfolgreich verlief, bekommen Sie jetzt die Meldung: Kombiniertes Signieren/Verschlüsseln abgeschlossen. Klicken Sie danach auf Abschließen.

| 👩 Dateien archivieren und signieren/verschlüsseln - Kleopatra                                                                                                    | x  |
|----------------------------------------------------------------------------------------------------|----|
| Ergebnisse<br>Hier wird der Status und der Fortschritt der Verschlüsselungs-Operationen angezeigt.                                                               |    |
| OpenPGP: Alle Operationen abgeschlossen.                                                                                                    |    |
| 100                                                                                                    | %  |
| Ausgabe von C:/Program Files (x86)/GnuPG/bin/gpgtar.exeopenpgpskip-<br>cryptooutput → Zeugnisse.tar.gpg: Kombiniertes Signieren/<br>Verschlüsseln abgeschlossen. |    |
|                                                                                                    |    |
| Abschließen Abbrech                                                                                                    | en |